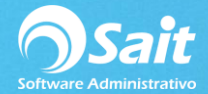

## Emitir Recibo de Pago a Terceros (Clientes con mismo RFC, pero distinta clave en SAIT)

A partir de la versión 2018.53 SAIT cuenta con la opción de emitir REP a terceros, el cual puede ser de gran utilidad para las empresas que por distintos motivos tengan dados de alta un mismo cliente, es decir mismo RFC, pero con diferente clave SAIT.

Supongamos tenemos el siguiente cliente: EQUIPOS ELECTRICOS GARCIA, S.A DE C.V el cual se dio de alta dos veces para diferenciar sus sucursales, como podemos notar cuentan con el mismo RFC y razón social, pero con distinta clave de SAIT.

| Catálogo de Clientes                                                                                                    |                                                                                                    |                                                                                                    |
|----------------------------------------------------------------------------------------------------|----------------------------------------------------------------------------------------------------|----------------------------------------------------------------------------------------------------|
| Número de <u>C</u> liente 108                                                                                                    | ? MODIFICANDO CLIENTE                                                                                                    | Zonas Clasificaciones                                                                                               |
| Nombre del Cliente EQUIPOS ELECTR                                                                                                    | RICOS GARCIA, S.A. DE C.V. (ZONA SUR)                                                                                                    |                                                                                                    |
| Nombre Comercial                                                                                                    | Clave adio                                                                                                    | cional                                                                                                    |
| Datos Generales                                                                                                    | Crédito                                                                                                    | Observaciones                                                                                                    |
|                                                                                                    |                                                                                                    |                                                                                                    |
| Calle NOGLAES                                                                                                    | No. Ext. 205 No. Int.                                                                                                    | Col LAS ENCINAS                                                                                                    |
| Ciudad ESCOBEDO                                                                                                    | Estado NUEVO LEON                                                                                                    | CP 66050                                                                                                    |
| Teléfono                                                                                                    | Contacto en Ventas                                                                                                    | Pais MEXICO                                                                                                    |
| Fax                                                                                                    | Nombre                                                                                                    | % IVA                                                                                                    |
| RFC EEG-860212-925                                                                                                    | E- <u>M</u> ail                                                                                                    | %Ret IVA                                                                                                    |
| CURP                                                                                                    |                                                                                                    |                                                                                                    |
| Cuenta<br>Contable 1008-0108                                                                                                    | Condiciones de<br><u>P</u> ago                                                                                                    |                                                                                                    |
| Clasificación CLASIFICACION 1                                                                                                    | ▼ <u>F</u> orma de Pago                                                                                                    | •                                                                                                    |
| Zona                                                                                                    | ▼ Uso del CFDI                                                                                                    | •                                                                                                    |
|                                                                                                    |                                                                                                    | 1                                                                                                    |
| <u> </u>                                                                                                    | <u>Borrar</u> <u>Cerrar</u> <u>Limpiar</u>                                                                                                    |                                                                                                    |
|                                                                                                    |                                                                                                    |                                                                                                    |
| Cat/lease la Clientee                                                                                                    |                                                                                                    |                                                                                                    |
| Catálogo de Clientes                                                                                                    |                                                                                                    |                                                                                                    |
| Catálogo de Clientes                                                                                                    | ? MODIFICANDO CLIENTE                                                                                                    | Zonas Clasificaciones                                                                                               |
| Catálogo de Clientes<br>Número de <u>C</u> liente 100<br><u>N</u> ombre del Cliente EQUIPOS ELECTR                                                                                                    | MODIFICANDO CLIENTE  RICOS GARCIA, S.A. DE C.V. (ZONA NORTE)                                                                                                    | Zonas Clasificaciones                                                                                               |
| Catálogo de Clientes<br>Número de <u>C</u> liente 100<br><u>N</u> ombre del Cliente EQUIPOS ELECTR<br>Nombre Comercial                                                                                                    | MODIFICANDO CLIENTE RICOS GARCIA, S.A. DE C.V. (ZONA NORTE) Clave adi                                                                                                    | Zonas Clasificaciones                                                                                               |
| Catálogo de Clientes<br>Número de <u>C</u> liente 100<br><u>Nombre del Cliente</u> EQUIPOS ELECTE<br>Nombre Comercial<br>Datos Generales                                                                                                    | MODIFICANDO CLIENTE RICOS GARCIA, S.A. DE C.V. (ZONA NORTE) Clave adio Crédito                                                                                                    | Zonas Clasificaciones                                                                                               |
| Catálogo de Clientes Número de <u>C</u> liente 100 Nombre del Cliente EQUIPOS ELECTR Nombre Comercial Datos Generales Calle NOGLAES                                                                                                    | MODIFICANDO CLIENTE  RICOS GARCIA, S.A. DE C.V. (ZONA NORTE)  Clave adio  Crédito  No. Ext. 205 No. Int.                                                                                                    | Zonas Clasificaciones<br>cional<br>Observaciones<br>Col LAS ENCINAS                                                 |
| Catálogo de Clientes Número de <u>C</u> liente 100 Nombre del Cliente EQUIPOS ELECTE Nombre Comercial Datos Generales Calle NOGLAES Ciudad ESCOBEDO                                                                                                    | ?       MODIFICANDO CLIENTE         RICOS GARCIA, S.A. DE C.V. (ZONA NORTE)       Clave adir         Crédito       Crédito         No. Ext.       205       No. Int.         Estado       NUEVO LEON                                                                                                    | Zonas Clasificaciones<br>cional<br>Observaciones<br>Col LAS ENCINAS<br>CP 66050                                     |
| Catálogo de Clientes Número de <u>C</u> liente 100 Nombre del Cliente EQUIPOS ELECTE Nombre Comercial Datos Generales Calle NOGLAES Ciudad ESCOBEDO Teléfono 20521002                                                                                                    | ?       MODIFICANDO CLIENTE         RICOS GARCIA, S.A. DE C.V. (ZONA NORTE)       Clave adia         Clave adia       Crédito         No. Ext. 205       No. Int.         Estado NUEVO LEON       Contacto en Ventas.                                                                                                    | Zonas Clasificaciones<br>cional<br>Observaciones<br>Col LAS ENCINAS<br>CP 66050<br>País MEXICO                      |
| Catálogo de Clientes Número de <u>C</u> liente 100 Nombre del Cliente EQUIPOS ELECTE Nombre Comercial Datos Generales Calle NOGLAES Ciudad ESCOBEDO Teléfono 80581908 Fax                                                                                                    | MODIFICANDO CLIENTE  RICOS GARCIA, S.A. DE C.V. (ZONA NORTE)  Clave adi  Crédito  No. Ext. 205 No. Int.  Estado NUEVO LEON  Contacto en Ventas Nombre                                                                                                    | Cional<br>Clasificaciones<br>Col LAS ENCINAS<br>CP 66050<br>País MEXICO<br>% IVA                                    |
| Catálogo de Clientes         Número de Cliente         Nombre del Cliente         EQUIPOS ELECTE         Nombre Comercial         Datos Generales         Calle         NOGLAES         Ciudad         ESCOBEDO         Teléfono         80581908         Fax         RFC         EG-860212-925                                                                                                    | ?       MODIFICANDO CLIENTE         RICOS GARCIA, S.A. DE C.V. (ZONA NORTE)       Clave adia         Crédito       Crédito         No. Ext.       205       No. Int.         Estado       NUEVO LEON         Contacto en Ventas       Nombre         E-Mail       Entre distance                                                           | Zonas Clasificaciones<br>Clasificaciones<br>Col LAS ENCINAS<br>CP 66050<br>Pais MEXICO<br>% IVA<br>%Ret IVA         |
| Catálogo de Clientes         Número de Cliente       100         Nombre del Cliente       EQUIPOS ELECTR         Nombre Comercial       Datos Generales         Calle       NOGLAES         Ciudad       ESCOBEDO         Teléfono       80581908         Fax       EGC-860212-925         CURP       EGCARD                                                                                                    | ?       MODIFICANDO CLIENTE         RICOS GARCIA, S.A. DE C.V. (ZONA NORTE)       Clave adia         Crédito       Crédito         No. Ext. 205       No. Int.         Estado NUEVO LEON       Contacto en Ventas         Nombre       E-Mail                                                                                              | Zonas Clasificaciones<br>Clasificaciones<br>Col LAS ENCINAS<br>CP 66050<br>País MEXICO<br>% IVA<br>%Ret IVA         |
| Catálogo de Clientes         Número de Cliente         Nombre del Cliente         EQUIPOS ELECTE         Nombre Comercial         Datos Generales         Calle         NOGLAES         Ciudad         ESCOBEDO         Teléfono         80581908         Fax         RFC         EG-860212-925         CURP         Contable         1008-0100                                                                   | ?       MODIFICANDO CLIENTE         RICOS GARCIA, S.A. DE C.V. (ZONA NORTE)       Clave adir         Crédito       Crédito         No. Ext. 205       No. Int.         Estado       NUEVO LEON         Contacto en Ventas       Nombre         E-Mail       Condiciones de                                                                 | Zonas Clasificaciones<br>cional<br>Observaciones<br>Col LAS ENCINAS<br>CP 66050<br>País MEXICO<br>% IVA<br>%Ret IVA |
| Catálogo de Clientes         Número de Cliente       100         Nombre del Cliente       EQUIPOS ELECTE         Nombre Comercial       Datos Generales         Calle       NOGLAES         Ciudad       ESCOBEDO         Teléfono       80581908         Fax       RFC         EGCURP       Cuenta         Clasificación       CLASIFICACION 1                                                                   | ?       MODIFICANDO CLIENTE         RICOS GARCIA, S.A. DE C.V. (ZONA NORTE)       Clave adia         Crédito       Crédito         No. Ext. 205       No. Int.         Estado       NUEVO LEON         Contacto en Ventas       Nombre         E-Mail       Condiciones de Pago         ✓       Eorma de Pago                              | Zonas Clasificaciones<br>cional<br>Observaciones<br>Col LAS ENCINAS<br>CP 66050<br>País MEXICO<br>% IVA<br>%Ret IVA |
| Catálogo de Clientes         Número de Cliente       100         Nombre del Cliente       EQUIPOS ELECTE         Nombre Comercial       Datos Generales         Calle       NOGLAES         Ciudad       ESCOBEDO         Teléfono       80581908         Fax       BFC         EG-860212-925       CURP         Contable       1008-0100         Clasificación       CLASIFICACION 1         Zona       ZONA SUR | ?       MODIFICANDO CLIENTE         RICOS GARCIA, S.A. DE C.V. (ZONA NORTE)       Clave adia         Crédito       Crédito         No. Ext. 205       No. Int.         Estado       NUEVO LEON         Contacto en Ventas       Nombre         E-Mail       Condiciones de Pago         ▼       Eorma de Pago         ▼       Uso del CFDI | Col LAS ENCINAS<br>CP 66050<br>Pais MEXICO<br>% IVA<br>%Ret IVA                                                     |

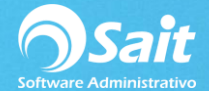

El detalle que puede presentarse es que al momento de emitir el complemento de pago el sistema lo detectará como clientes diferentes por contar con distinta clave de cliente.

Para poder timbrar los pagos a un mismo RFC, deberá utilizar la opción de Emitir REP a terceros, para utilizar esta opción dentro de SAIT siga las siguientes instrucciones:

| Semitir REP (CFDI de Pagos)                                       |                           |                         |                     |               |                           |            |                                    | _                                             |                          |
|-------------------------------------------------------------------|---------------------------|-------------------------|---------------------|---------------|---------------------------|------------|------------------------------------|-----------------------------------------------|--------------------------|
| Cliente ?<br>Periodo 14-Dic-2018 💌 a 14                           | 4-Dic-2018  Pendie        | entes de Timbrar 🗌      | <u>C</u> or         | isultar Excel |                           | Incluir en | <u>F</u> echa de<br>CFDI la cuenta | Emisión del CFDI 14.<br>a en donde se deposit | -Dic-2018<br>ó el pago 🔽 |
| Timbrar UUD                                                       | Facha Dag                 | Cliente                 | Concento            | Cuenta Origan | Folio                     | Factures   | Importe                            | Cuenta Denósito                               | MR                       |
|                                                                   |                           |                         |                     |               |                           |            |                                    |                                               | *                        |
| Presione ENTER o haga doble clic sobre<br>Emitir REP a un Tercero | e el pago para modificarl | p.<br>Emitir un CFDI po | r cada <u>P</u> ago | Generar un C  | CFDI por Clien <u>t</u> e |            |                                    | DLS                                           |                          |

1. Cobranza / Emitir CFDI de Pago / Emitir REP a tercero

2. Aparecerá la siguiente pantalla:

En donde ingresaremos el RFC y Razón Social del cliente al que deseamos se emita el recibo de pago:

(El cliente al que le emitiremos el recibo de pago puede o no estar dado de alta en el sistema, si es el caso, donde es la primera vez que le emitiremos un recibo de pago a ese cliente en la siguiente ocasión el sistema ya lo reconocerá como existente).

Damos clic en Agregar Pago.

| IE960129RJ0        | MUEHLSTEIN DE MEXICO, S.A. D               | E C.V.   | <u>A</u> gregar | Pago Excel | <u>F</u> echa de Emisión | del REP 14-Dic- | -2018 |
|--------------------|--------------------------------------------|----------|-----------------|------------|--------------------------|-----------------|-------|
| Fecha Pag          | Cliente                                    | Concepto | Cuenta Origen   | Folio      | Facturas                 | Importe         | MP    |
|                    |                                            |          |                 |            |                          |                 |       |
|                    |                                            |          |                 |            |                          |                 |       |
|                    |                                            |          |                 |            |                          |                 |       |
|                    |                                            |          |                 |            |                          |                 |       |
|                    |                                            |          |                 |            |                          |                 |       |
|                    |                                            |          |                 |            |                          |                 |       |
|                    |                                            |          |                 |            |                          |                 |       |
|                    |                                            |          |                 |            |                          |                 |       |
|                    |                                            |          |                 |            |                          |                 |       |
| sione ENTER o haga | doble clic sobre el pago para modificarlo. |          |                 |            |                          |                 | DIS   |

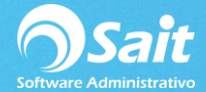

3. Hacemos la búsqueda con los filtros de cliente o rango de fecha deseados y damos clic Consultar. Como podemos notar aparecen todos los pagos de diferentes clientes y el sistema nos permite seleccionar los diferentes pagos aunque sean de distintos clientes.

| 💙 Agre                                  | gar Pagos                    |                      |                                    |          |          |               |
|-----------------------------------------|------------------------------|----------------------|------------------------------------|----------|----------|---------------|
| Clie<br>P <u>e</u> ric<br><u>F</u> acto | nte<br>ndo 14-Dic-201<br>ura | ?<br>8 <b>▼ a</b> 14 | Dic-2018 💌<br>Buscar               |          |          |               |
| Incluir                                 | Folio                        | Fecha Pag            | Cliente                            | Concepto | Facturas | Importe 🔺     |
| 7                                       |                              | 14-Dic-2018          | EQUIPOS ELECTRICOS GARCIA, S.A. DE | EFECTIVO | 37       | 580.00        |
| 7                                       |                              | 14-Dic-2018          | LINA DELFIDRA LOPEZ VIDAL          | EFECTIVO | 14       | 116.00        |
| 7                                       |                              | 14-Dic-2018          | EQUIPOS ELECTRICOS GARCIA, S.A. DE | EFECTIVO | 38       | 348.00        |
|                                         |                              |                      |                                    |          |          | -             |
|                                         |                              |                      | <br>Agregar PagosC                 | errar    |          | 1,624.00<br>C |

Seleccionamos los pagos a timbrar y damos clic en Agregar Pagos.

4. Si ya estamos listos para emitir el recibo de pago, daremos clic en F8 Generar REP.

| SEC y Normbre  | un Tercero - Recibo Electrónico de Pagos      |                                |                           | 1 - 1      |                          | -              |       | x          |
|----------------|-----------------------------------------------|--------------------------------|---------------------------|------------|--------------------------|----------------|-------|------------|
| MME960129RJ    | MUEHLSTEIN DE MEXICO, S.A                     | . DE C.V.                      | Agregar                   | Pago Excel | <u>F</u> echa de Emisiór | del REP 14-Dic | -2018 | 1          |
| Fecha Pag      | Cliente                                       | Concepto                       | Cuenta Origen             | Folio      | Facturas                 | Importe        | MP    | 4          |
| 14-Dic-2018    | EQUIPOS ELECTRICOS GARCIA, S.A. DE C.V        | EFECTIVO                       |                           | 37         |                          | 580.00         | PPD   |            |
| 14-Dic-2018    | LINA DELFIDRA LOPEZ VIDAL                     | EFECTIVO                       |                           | 14         |                          | 116.00         | PPD   |            |
| 14-Dic-2018    | EQUIPOS ELECTRICOS GARCIA, S.A. DE C.V        | EFECTIVO                       |                           | 38         |                          | 348.00         | PPD   |            |
| Presione ENTER | o haga doble clic sobre el pago para modifica | rlo.<br><u>F8 G</u> enerar REP | <mark>⊘</mark><br>Limpiar |            |                          | 1,044.00       | DLS   | <u>}</u> + |

Damos Clic en Confirmar

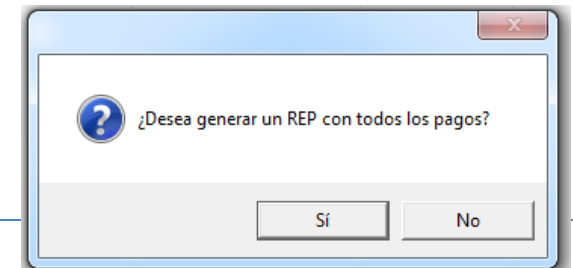

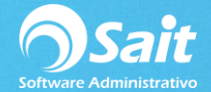

Y listo, lo recibos de pago fueron emitidos.

5. La consulta se hace de la misma manera es decir desde el menú de:

Cobranza / Consultar CFDIS de pago

Damos clic en Consultar y aparecerá el complemento recién timbrado.

| Consulta CFDIs de Pagos                              |                       |                                                 |                        |
|------------------------------------------------------|-----------------------|-------------------------------------------------|------------------------|
| Sucursal ?<br>Cliente ?                              |                       |                                                 |                        |
| Fecha 14-Dic-2018 💌 a 14-Dic-2018 💌                  |                       |                                                 |                        |
| Folio CFD                                            |                       |                                                 | X                      |
|                                                      |                       | <u>Consultar</u> <u>Ver XML</u> Ver <u>P</u> DF | Excel                  |
| Folio UUID F                                         | Fecha RFC             | Cliente                                         | mporte Divisa Status 🔺 |
| 2F390136-FA72-4289-911B-C87CABA4( 14-E               | Dic-2018 MME960129RJ0 |                                                 | 1,044.00               |
|                                                      |                       |                                                 |                        |
|                                                      |                       |                                                 |                        |
|                                                      |                       |                                                 |                        |
|                                                      |                       |                                                 |                        |
|                                                      |                       |                                                 |                        |
|                                                      |                       |                                                 |                        |
|                                                      |                       |                                                 |                        |
|                                                      |                       |                                                 |                        |
|                                                      |                       |                                                 |                        |
|                                                      |                       |                                                 | -                      |
|                                                      |                       | Total Pesos                                     | 1,044.00               |
| Datos de Timbrado                                    |                       |                                                 |                        |
| Certificación: 2018-12-14T17:17:33 No. 3000100000030 | 0023708               |                                                 | <u> </u>               |
|                                                      |                       |                                                 |                        |
|                                                      |                       |                                                 | ~                      |
| Faviar India - Faviar Tadas - Departs de Favia       | lana siania la di-    | Imaginia Tadag                                  |                        |
| Enviar indiv. Enviar 1000s Reporte de Envio          | imprimir indiv.       | Cancelar                                        | Guardar todos en Zip   |
| <u></u>                                              |                       |                                                 |                        |

Si consultamos el XML, podemos visualizar el RFC receptor es el que nosotros indicamos, en este caso y para efecto de la demostración se puede notar dicho RFC es un tercero, **es decir un RFC receptor que no tiene relación con las facturas que pagamos anteriormente**.

| e | ) Ver XML                                                                                                    |
|---|----------------------------------------------------------------------------------------------------|
|   |                                                                                                    |
|   | <2vml version="1.0" encoding="ITE-9" 2>                                                                                                    |
|   | control comprehension in the inclusion of the inclusion of the inclusio |
|   | http://www.sat.gob.mx/sitio_internet/cfd/3/cfdv33.xsd http://www.sat.gob.mx/Pagos http://www.sat.gob.mx/sitio_internet/cfd/3/cfdv33.xsd http://www.sat.gob.mx/sitio_internet/cfd/3/cfdv33.xsd http://www.sat.gob.mx/sitio_internet/cfd/3/cfdv33/cfd/3/cfd/3/cfd |
|   | Certificado="MIIF+TCCA+GqAwIBAqIUMZAwMDEwMDAwMDAzMDAwMjM3MDqwDQYJKoZIhvcNAQELBQAwqqFmMSAwHqYDVQQDDBdBLkM                                                                                                    |
|   | Sello="L+5HtWP+4meoAqOkjOHQGcXjvEGVLacDZSoJbKASNEcjNyyyK/S2iY/Y31wF9YQTRgQfjwg3yArWFtYZrYtBqi9Sz7s5usky+M9frhNJ/                                                                                                    |
|   | <cfdi:emisor nombre="PROVEDORA DE LIMPIEZA DE MEXICO SA DE CV" regimenfiscal="601" rfc="AA010101AAA"></cfdi:emisor>                                                                                                    |
|   | <pre><cfdi:receptor nombre="MUEHLSTEIN DE MEXICO, S.A. DE C.V." rfc="MME960129RJ0" usocfdi="P01"></cfdi:receptor></pre>                                                                                                    |
|   | - <crdi:conceptos></crdi:conceptos>                                                                                                    |
|   | <cfdi:concepto cantidad="1" claveprodserv="84111506" claveunidad="ACT" descripcion="Pago" importe="0" valorunitario="0"></cfdi:concepto>                                                                                                    |
|   |                                                                                                    |
|   | - <cfdi:complemento></cfdi:complemento>                                                                                                    |
|   | - <pago10:pagos version="1.0"></pago10:pagos>                                                                                                    |
|   | <ul> <li>- <pago10:pago fechapago="2018-12-14T12:00:00" formadepagop="01" monedap="MXN" monto="580.00"></pago10:pago></li> <li><pago10:doctorelacionado 6775c3bd-ab1a-4a54-8a82-0a19add35bda"="" folio="14" iddocumento="3B2A1081-A569-4EF2-AACC-AD070D01B19B" metododepagodr="&lt;/td" monedadr="MXN"></pago10:doctorelacionado></li></ul>                                                                                                    |
|   | <ul> <li>- cpago10:Pago FechaPago="2018-12-14T12:00:00" FormaDePagoP="01" MonedaP="MXN" Monto="348.00"&gt;</li> <li>cpago10:DoctoRelacionado IdDocumento="8F59E661-4CAD-415D-92CD-DD7D00D54938" Folio="38" MonedaDR="MXN" MetodoDePagoDR="</li> </ul>                                                                                                    |